**O HEROES** 

보건의료기관

규정 >

기관현황분석

업무연속성관리

#### 병원 현황 분석을 입력합니다. 01 • 경영현황에 대한 이해를 기초로 기관의 업무연속성관리 규정(정책 및 운영전략)이 설정합니다.

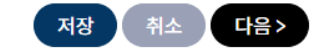

#### 달성하기 위한 전략에 대해 기술합니다.

#### 3. 기관의 정책 목표와 전략

\* . . . . . . . . . . . . . .

#### 🗩 기관의 주요 기능과 서비스에 대해 기술합니다.

#### 2. 주요 기능 및 서비스

🗩 기관의 설립 및 운영 목적 및 목표에 대해 기술합니다 

#### 1. 기관의 목적 및 목표

내부 현황 분석

의료기관의 규정을 작성하실 수 있습니다.

## 의료기관의 규정을 작성하실 수 있습니다.

MBCO 설정

⑦ 기관에서 수행하는 각 업무에 대해 연속성 수준을 평가할 수 있는 지표와 해당 지표 기준이 적용되는 BC유형을 설정합니다.
 ⑦ 각 업무별로 위기/재난 발생 등으로 평시 수준의 업무 유지가 어려운 경우에도 최소한으로 유지해야 하는 기준 업무연속성 목표를 설정합니다.
 ⑦ 기준 업무연속성 목표가 활성화되는 시점을 결정하는 기준 자원의 종류를 설정합니다.

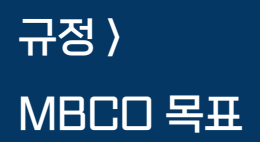

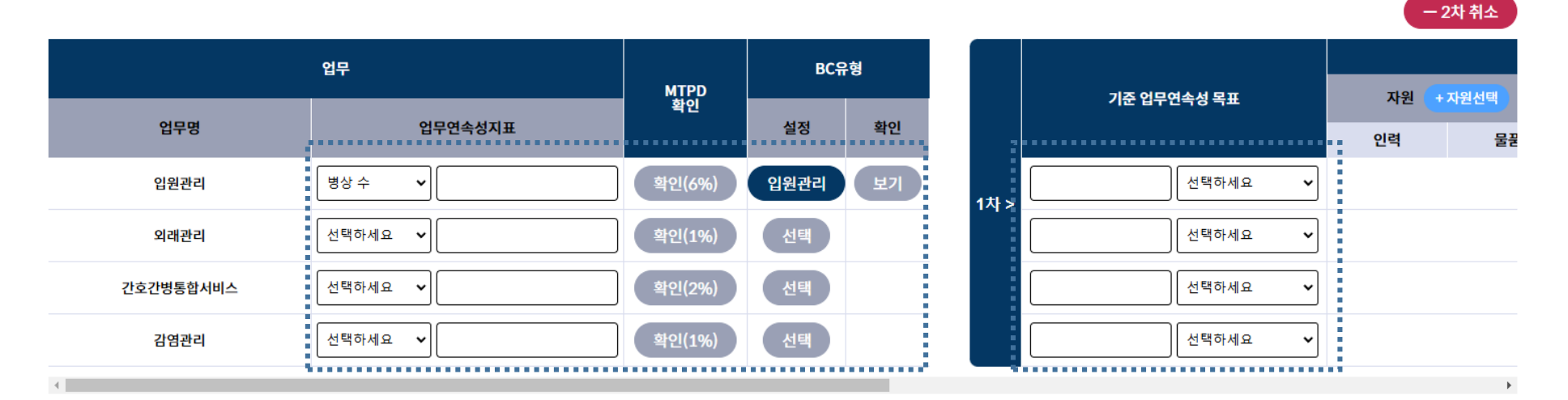

수정 삭제

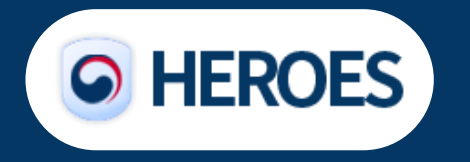

# 01 MBCO 설정을 입력합니다.

- 기관에서 수행하는 각 업무에 대해 연속성 수준을 평가할 수 있는 지표와 해당 지표 기준이 적용되는 BC유형을 설정합니다.
- 각 업무별로 위기/재난 발생 등으로 평시 수준의 업무 유지가 어려운 경우에도 최소한으로 유지해야 하는 기준 업무연속성 목표를 설정합니다.
- 기준 업무연속성 목표가 활성화되는 시점을 결정하는 기준 자원의 종류를 설정합니다.

2P

## 의료기관의 규정을 작성하실 수 있습니다.

재난 등록 대응업무 설정 시나리오 설정

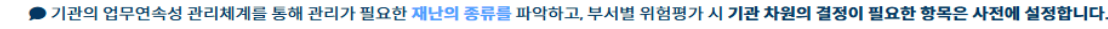

1. 기관차원 위험평가

위험평가를 통해 기관의 업무연속성관리체계에서 중점적으로 관리해야 할 재난의 종류를 파악합니다.

| 규정 〉 |    |
|------|----|
| BCMS | 범위 |

|           |                 |                              |                            | 피해규모                       |                    |                   | 경감                       |                   |       |     |    |
|-----------|-----------------|------------------------------|----------------------------|----------------------------|--------------------|-------------------|--------------------------|-------------------|-------|-----|----|
| 항목        | 정의              | i<br>발생확률<br>일괄적용            | <u>:</u><br>인간영향<br>일괄직용   | <u>:</u><br>재산영향<br>일괄적용   | 경영영향<br>일괄적용       | 호<br>준비태세<br>일괄적용 | <u>:</u><br>내부대응<br>일괄적용 | 호<br>외부대응<br>일괄적용 | RISK  | 사용  | 삭제 |
| 유행성 감염병   | 코로나             | 2                            | 3                          | 1                          | 2                  | 1                 | 1                        | 2                 | 37.04 | on  |    |
|           |                 | ● 유행성감염병 발생사<br>BCMS 총괄담당자 7 | 상황을 총괄할 'BC<br> 정 버튼을 클릭하여 | MS총괄' 담당자를 지<br>조직도에서 담당자를 | 정합니다.<br>를 선택해주세요. | BCMS 총괄 담         | 당자 지정                    |                   |       |     |    |
| 화재        | ্রিম্ম<br>হিম্ম | 2                            | 3                          | 3                          | 3                  | 1                 | 1                        | 1                 | 44.44 | off | X  |
| 유해화학물질 누출 | 유해화학물질 누출사고     | 1                            | 2                          | 2                          | 2                  | 1                 | 1                        | 1                 | 16.67 | off | ×  |
| 정전        | 정전              | 2                            | 2                          | 2                          | 2                  | 1                 | 1                        | 1                 | 33.33 | off | ×  |
| 통신장애      | 통신장애            | 1                            | 1                          | 2                          | 2                  | 1                 | 2                        | 2                 | 18.52 | off | ×  |
| 지진        | [지진             | 1                            | 3                          | 2                          | 2                  | 2                 | 2                        | 2                 | 24.07 | off | ×  |
| 혹한        | 혹한              | 1                            | 1                          | 0                          | 1                  | 2                 | 2                        | 2                 | 14.81 | off | ×  |
| 태풍        | 태풍              | 2                            | 2                          | 3                          | 2                  | 1                 | 1                        | 1                 | 37.04 | off | ×  |
| 단수        | [단수             | 1                            | 2                          | 1                          | 2                  | 1                 | 1                        | 1                 | 14.81 | off | X  |

+ 항목추가

등록 🚺

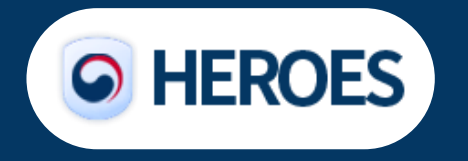

# 01 BCMS 범위를 입력합니다.

- 의료기관별 재난 등록 및 대응업무, 시나리오 설정을 합니다.
- 기관차원의 위험평가를 진행를 진행하고 대비상조직을 구성 하며, 이벤트별 시나리오를 작성 합니다.

## 규정 〉 MBCD 의사소통

## 의료기관의 규정을 작성하실 수 있습니다.

의사결정구조 의사소통계획 ™난 <sup>유</sup>행성 감염병 ♥ 의사결정 구조 항목 위기모니터링 및 사건발생 접수 ♥ 위기모니터링 및 사건발생 접수 위기모니터링 및 사건발생 접수 ♥ 위기모니터링 및 사건발생 접수

| Flehrl       |          | 절차   | rii 44-ti |                                                                                            | 41.71 |
|--------------|----------|------|-----------|--------------------------------------------------------------------------------------------|-------|
| 남당사          | 절차명      | 세부내용 | 내성자       | 수단                                                                                         | 역세    |
| 감염관리 파트장 🗸 🗸 | 징후모니터링 ✔ |      | 대상자선택 🗸 + | 공문         안내방송         유선전화         구두           그룹웨어         결재문서         SNS         기타 |       |
| 감염관리 파트장 🗸 🗸 | 징후모니터링 🗸 |      | 대상자선택 🗸 + | 공문         안내방송         유선전화         구두           그룹웨어         결재문서         SNS         기타 |       |
| 갑염관리 파트장 ✔   | 징후모니터링 🗸 |      | 대상자선택 🗸 + | 공문         안내방송         유선전화         구두           그룹웨어         결재문서         SNS         기타 |       |

저장

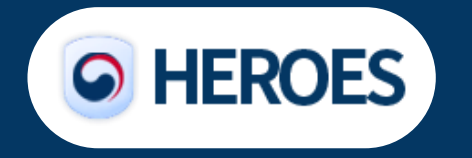

# 01 MBCO 의사소통을 입력합니다.

• 중점관리 재난 별 기관의 의사결정구조를 수립하고, 의사소통계획을 세우는 단계를 세웁니다.

# 규정 ) 전략 및 솔루션

## 의료기관의 규정을 작성하실 수 있습니다.

핵심업무확인 업무연속성

기준에 따라 핵심업무와 업무수행부서를 확인하고 비율을 확인합니다.

#### 기준별 업무내용 확인

01

#### ● 각 중점관리 이벤트 발생 시, 대응업무를 수행하는 실무반을 입력합니다.

| 기준   |                        | DC 9 M | 8.1                                       |    | 기준별 비율 |        |
|------|------------------------|--------|-------------------------------------------|----|--------|--------|
| RTO  | ᆸᆍᄚᄼᆸᆍᆀᅘ               | ₽₩₩₿   | T^                                        | 개수 | 비율     | 누적비율   |
| 중단불가 | 간호간병통합서비스 (간호간병통합서비스)  |        |                                           | 0  | 0%     | 0%     |
| 중단불가 | 입원관리 (신환 : 일반)         |        |                                           | 0  | 0%     | 0%     |
| 중단불가 | 입원관리 (신환 및 재원 : 응급/중증) |        |                                           | 0  | 0%     | 0%     |
| 중단불가 | 입원관리 (재원 : 일반)         |        |                                           | 0  | 0%     | 0%     |
| 중단불가 | 간호간병통합서비스 (간호간병통합서비스)  | 입원관리   | 5A병동파트                                    | 1  | 2.78%  | 2.78%  |
| 중단불가 | 입원관리 (신환 : 일반)         | 입원관리   | 13B병동파트, 5A병동파트                           | 2  | 5.56%  | 8.34%  |
| 중단불가 | 입원관리 (신환 및 재원 : 응급/중증) | 입원관리   | 13B병동파트, 5A병동파트                           | 2  | 5.56%  | 13.9%  |
| 중단불가 | 입원관리 (재원 : 일반)         | 입원관리   | 13B병동파트, 5A병동파트                           | 2  | 5.56%  | 19.46% |
| 중단불가 | 입원관리 (환자관리)            | 입원관리   |                                           | 0  | 0%     | 19.46% |
| 1시간  | 입원관리 (신환 및 재원 : 응급/중증) | 입원관리   | 12B병동파트, 8A병동파트, 8B병동파트, 응급중환자실파트, 중환자실파트 | 5  | 13.89% | 33.35% |
| 3시간  | 입원관리 (재원 : 일반)         | 입원관리   | 12B병동파트, 8A병동파트, 8B병동파트, 응급중환자실파트, 중환자실파트 | 5  | 13.89% | 47.24% |
| 1일   | 감염관리 (직원관리_당일)         | 감염관리   | 감염관리파트                                    | 1  | 2.78%  | 50.02% |

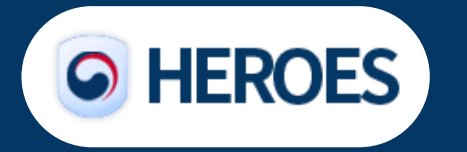

#### 전략 및 솔루션을 진행합니다.

 핵심업무와 업무수행부서를 확인하고, 기관의 비상선포 기준을 고려하여 기관의 대응계획에 대한 구체적인 진행 절차를 작성합니다.

진단 〉

진단설정

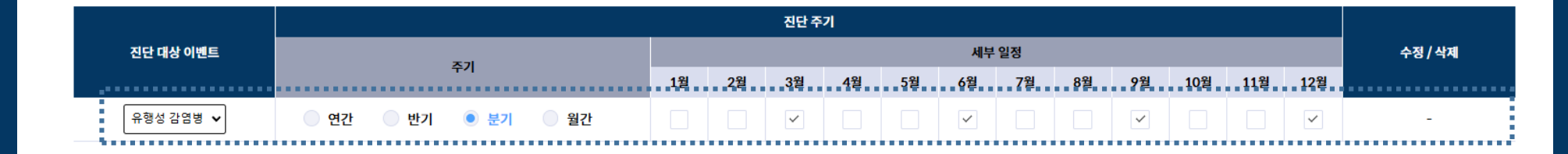

#### 진단 점검 방법

진단 주기

| 진단주기 | 진단점검방법                                       |
|------|----------------------------------------------|
| 3월   | 💿 서면(체크리스트) 점검 💿 현장 점검 💿 훈련 점검 💿 기타 (온라인 점검) |
| 6월   | 💿 서면(체크리스트) 점검 💿 현장 점검 💿 훈련 점검 💿 기타 (온라인 점검) |
| 9월   | 💿 서면(체크리스트) 점검 👘 현장 점검 👘 훈련 점검 👘 기타 (온라인 점검) |
| 12월  | 💿 서면(체크리스트) 점검 🔹 현장 점검 🔷 훈련 점검 🌑 기타 (온라인 점검) |
|      |                                              |

저장

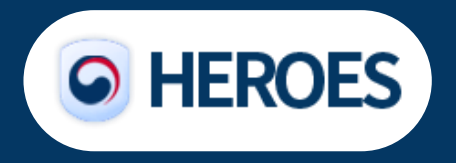

# 01 진단 설정을 진행 합니다.

의료기관의 현 상황을 진단하실 수 있습니다.

• 기관의 상시운영체계로 규정 점검 및 관리사항을 확인하기 위한 진단주기와 방법을 설정합니다.

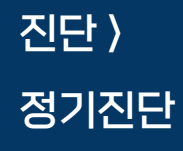

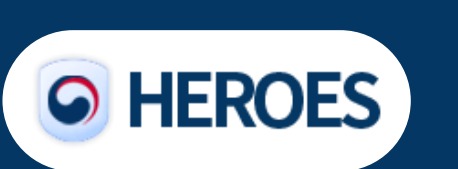

# 의료기관의 현 상황을 진단하실 수 있습니다.

| 으해서 가여버 및 2024년 12월 및             | · 정기진단 주기 | 브기 위가 | · 정 | 기진단 점검 방법  | 1 승려저거 | 기타 |
|-----------------------------------|-----------|-------|-----|------------|--------|----|
|                                   | 64 62 64  |       |     | (          |        | 74 |
|                                   | 김향목       | 내용보기  | 예   | 점검형<br>아니오 | 기타     |    |
| 1. 기관현황분석                         |           |       |     |            |        |    |
| 1-1) 내부현황분석                       |           |       |     |            |        |    |
| 1-1-1. 현 규정 상 기관의 목적 및 목표는 적절합니까? |           | 내용보기  |     |            |        |    |
| 1-1-2. 현 규정 상 주요 기능 및 서비스는 적절합니까? |           | 내용보기  |     |            |        |    |
| 1-1-3. 현 규정 상 기관의 정책 및 목표는 적절합니까? |           | 내용보기  |     |            |        |    |
| l-2) 외부현황분석                       |           |       |     |            |        |    |
| 1-2-1. 현 규정 상 법률 및 규제 이슈는 적절합니까?  |           | 내용보기  |     |            |        |    |
| 2. BCMS목표                         |           |       |     |            |        |    |
| 2-1) MBCO설정                       |           |       |     |            |        |    |
| 2-1-1. 현 규정 상 업무연속성지표는 적절합니까?     |           | 내용보기  |     |            |        |    |
| 2-1-2. 현 규정 상 BC유형의 변경사항은 없습니까?   |           | 내용보기  |     |            |        |    |
|                                   |           |       |     |            |        |    |

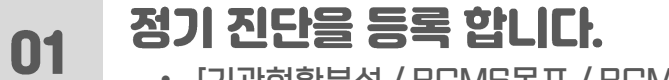

• [기관현황분석 / BCM5목표 / BCM5범위] 규정을 점검 합니다.

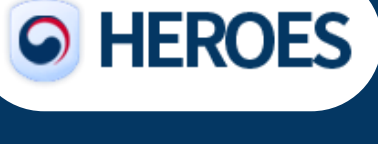

8P

01

진단 > 비상대응진단

## 의료기관의 현 상황을 진단하실 수 있습니다. 보건의료기관 업무연속성관리

#### • 국가위기 단계 및 기관 대응 단계가 설정된 후 각 부서에서는 비상대응진단을 실시합니다.

# 정기 진단을 등록 합니다.

| (<br>유형성 감염병 ✔ < 20 | OOO 의료기관<br>)24년 12월 03일 (화) ▶ 검색               | 국가 위기 단계 및 기관 대응 단계 입력 |   | Н                     | 상대응진단    |      |
|---------------------|-------------------------------------------------|------------------------|---|-----------------------|----------|------|
|                     | 점검항목                                            | 내용보기                   |   | i<br>점검향 <sup>드</sup> | <u> </u> |      |
|                     |                                                 |                        | 예 | 아니오                   | 기타       |      |
| 1. 기관현황분석           |                                                 |                        |   |                       |          |      |
| 1-1) 내부현황분석         |                                                 |                        |   |                       | •••••    | •••• |
| 1-1-1. 현 규정 상 기관의   | 기목적 및 목표는 적절합니까?                                | 내용보기                   |   |                       |          |      |
| 1-1-2. 현 규정 상 주요 기  | 기능 및 서비스는 적절합니까?                                | 내용보기                   |   |                       |          |      |
| 1-1-3. 현 규정 상 기관의   | 의 정책 및 목표는 직절합니까?                               | 내용보기                   |   |                       |          |      |
| 1-2) 외부현황분석         |                                                 |                        |   |                       |          |      |
| 1-2-1. 현 규정 상 법률 및  | 및 규제 이슈는 직절합니까?                                 | 내용보기                   |   |                       |          |      |
| 2. BCMS목표           |                                                 |                        |   |                       |          |      |
| 2-1) MBCO설정         |                                                 |                        |   |                       |          |      |
| 2-1-1. 현 규정 상 업무연   | 변속성지표는 적절합니까?                                   | 내용보기                   |   |                       |          |      |
| 2-1-2. 현 규정 상 BC유형  | 형의 변경사항은 없습니까?                                  | 내용보기                   |   |                       |          |      |
| 2-1-3 현 규정 상 '기준 '  | 업무연속성 목표'는 직절합니까?                               | 내용보기                   |   |                       |          |      |
| 3. BCMS범위           |                                                 |                        |   |                       |          |      |
| 3-1) 재난 등록          |                                                 |                        |   |                       |          |      |
| 3-1-1. 현 규정 상 이벤트   | 트의 '발생확률', 기관의 '피해규모'와 '경감요인'의 변동(변경) 사항은 없습니까? | 내용보기                   |   |                       |          |      |
| 3-1-2. 현 규정 상 BCMS  | S 총괄 담당자의 변경 사항은 없습니까?                          | 내용보기                   |   |                       |          |      |
|                     |                                                 |                        |   |                       |          |      |

저장

#### 9P

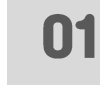

5 a 4

#### 대응반/부서별 SOP 확인 및 시행합니다.

13B병동파트 : 격리병동운영: 중등증

대응반 및 부서별 조회가 가능하고 각 단계별 SDP를 시행 및 추가 업무를 등록하실 수 있습니다.

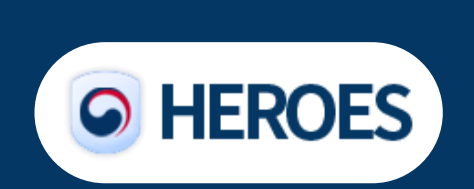

#### 대응〉 발생현황 및 위기대응단계

보건의료기관

업무연속성관리

대응반 별 보기 대응실무반 선택 SOP 시행 업무추가 SOP 종료 (0) 초동대응 📳 복구회복 🔯 총괄책임자 징후감시 대응반 감염관리파트 : 감염대응총괄 [4]상황접수 및 파악 [4]상황접수 및 파악 [9]재난 및 사고 복구 [1]징후접수 및 파악 [2]징후전파 및 보고 [5]상황전파 및 보고 [5]상황전파 및 보고 [3]징후대응 [6]현장출동 및 초기대응조치 [6]현장출동 및 초기대응조치 [7]재난안전상황실 가동 [7]재난안전상황실 가동 [13]장례지원 [13]장례지원 상황실 문수연 교수 [51]재난 관련 교육 [51]재난 관련 교육 경영관리파트 : 공문관리 [4]상황접수 및 파악 [1]징후접수 및 파악 [4]상황접수 및 파악 [5]상황전파 및 보고 [2]징후전파 및 보고 [5]상황전파 및 보고 [3]징후대응 입퇴원파트 : 확진환자 입/퇴원 및 전원관리 민준홍 팀장 내원환자 대응팀 [29]환자 이송 및 관리 [29]환자 이송 및 관리 [29]환자 이송 및 관리 [49]병상 배정 및 조정 [49]병상 배정 및 조정 [49]병상 배정 및 조정 운영파트 : 공간 통제 및 방역/소독 , 폐기물 및 세탁물 관리 [30]방역활동 [30]방역활동 [30]방역활동 방역 · 통제팀 신준철 파트장 [34]폐기물 수거 및 처리 [34]폐기물 수거 및 처리 [34]폐기물 수거 및 처리 [36]환경관리 [36]환경관리 [36]환경관리 [41]통제활동 [41]통제활동 [41]통제활동

# 의료기관의 현 상황에 대해 대응하실 수 있습니다.

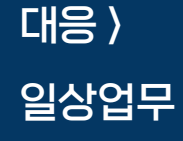

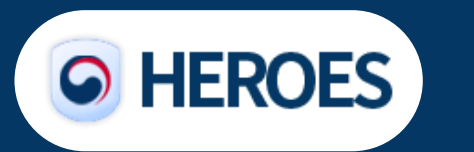

# 의료기관의 현 상황에 대해 대응하실 수 있습니다.

| 유행성 감염병 ✔ 기간: 2024-12-03 7     | 검색                   |    |      |    |    |      |    |    |      |    |    |        |    |      |       |      |     |
|--------------------------------|----------------------|----|------|----|----|------|----|----|------|----|----|--------|----|------|-------|------|-----|
| BC 단위 조직도                      |                      | 검색 |      |    |    |      |    |    |      |    |    |        |    | 정보현황 | 황판    | 통합인력 | 격관리 |
| ▽ 감염관리                         |                      |    | 현 정원 |    |    | 직원확진 |    |    | 직원격리 |    | 확진 | /격리 재택 | 근무 | ଖ    | 방적 재택 | 근무   |     |
| □ □ 감염관리파트                     | 부서                   | 내부 | 외부   | 합계 | 내북 | 외부   | 합계 | 내붓 | 외부   | 합계 | 내붓 | 외부     | 합계 | 내붓   | 외부    | 합계   | 내   |
| ♥ 외래관리<br>□ □ 고여내ak            |                      | 인력 | 인덕   |    | 인력 | 인택   |    | 인덕 | 인택   |    | 인덕 | 인덕     |    | 인덕   | 인력    |      | 인   |
|                                | 5A병동파트               | 0  | 0    | 0  | 0  | 0    | 0  | 0  | 0    | 0  | 0  | 0      | 0  | 0    | 0     | 0    | С   |
| □ □ ਦੁ=ਜਗ੍ਰ=ਗ੍ਰ<br>□ □ 내부비대사내과 | 5B병동파트               | 0  | 0    | 0  | 0  | 0    | 0  | 0  | 0    | 0  | 0  | 0      | 0  | 0    | 0     | 0    | C   |
| □ □ 대단 대학 대학                   | <mark>6</mark> A병동파트 | 0  | 0    | 0  | 0  | 0    | 0  | 0  | 0    | 0  | 0  | 0      | 0  | 0    | 0     | 0    | С   |
| □ □ 비뇨의학과                      | 6B병동파트               | 0  | 0    | 0  | 0  | 0    | 0  | 0  | 0    | 0  | 0  | 0      | 0  | 0    | 0     | 0    | с   |
| 🗆 🗋 산부인과                       | 74벼도파트               | 0  | 0    | 0  | 0  | 0    | 0  | 0  | 0    | 0  | 0  | 0      | 0  | 0    | 0     | 0    | _   |
| 🗆 🗋 성형외과                       |                      |    | •    | •  | •  | 0    | •  | •  | •    | •  | •  | •      | •  | •    |       | -    |     |
| 🗆 🗅 소아청소년과                     | 7B병농파트               | 0  | 0    | 0  | 0  | 0    | 0  | 0  | 0    | 0  | 0  | 0      | 0  | 0    | 0     | 0    | C   |
| 🗌 🗋 소화기내과                      | 8A병동파트               | 0  | 0    | 0  | 0  | 0    | 0  | 0  | 0    | 0  | 0  | 0      | 0  | 0    | 0     | 0    | С   |
| 🗆 🗋 순환기내과                      | 8B병동파트               | 0  | 0    | 0  | 0  | 0    | 0  | 0  | 0    | 0  | 0  | 0      | 0  | 0    | 0     | 0    | С   |
| 🗆 🗋 신경과                        | 9A병동파트               | 0  | 0    | 0  | 0  | 0    | 0  | 0  | 0    | 0  | 0  | 0      | 0  | 0    | 0     | 0    | с   |
| 🗆 🗋 신경외과                       | 아마벼도파트               | 0  | 0    | 0  | 0  | 0    | 0  | 0  | 0    | 0  | 0  | 0      | 0  | 0    | 0     | 0    |     |
| 🗆 🗋 신장내과                       | 70강중팩트               | U  | U    | U  | U  | U    | U  | U  | U    | U  | U  | U      | U  | U    | U     | 0    |     |
| □ □ 심장혈관흉부외과                   | 10A병동파트              | 0  | 0    | 0  | 0  | 0    | 0  | 0  | 0    | 0  | 0  | 0      | 0  | 0    | 0     | 0    | C   |
| □ □ 안과                         | 10B병동파트              | 0  | 0    | 0  | 0  | 0    | 0  | 0  | 0    | 0  | 0  | 0      | 0  | 0    | 0     | 0    | C   |
| □ □ 외과(소화기/유방갑상선/혈관)           | 11A병동파트              | 0  | 0    | 0  | 0  | 0    | 0  | 0  | 0    | 0  | 0  | 0      | 0  | 0    | 0     | 0    | с   |
| □ □ 응급의학과                      | 11B병동파트              | 0  | 0    | 0  | 0  | 0    | 0  | 0  | 0    | 0  | 0  | 0      | 0  | 0    | 0     | 0    | C   |
| □ □ 이비인후과                      | 124HSTLF             | -  | -    | -  | 0  | 0    | -  | 0  | 0    | 0  | -  | -      | -  | 0    | 0     | 0    |     |
| □ □ 재활의학과                      | 12482445             | U  | U    | U  | U  | U    | U  | U  | U    | U  | U  | U      | U  | U    | U     | U    |     |
| □ □ 정신건강의학과<br>□ □ 집 전성이고      | 12B병동파트              | 0  | 0    | 0  | 0  | 0    | 0  | 0  | 0    | 0  | 0  | 0      | 0  | 0    | 0     | 0    | C   |

#### 이벤트별 조직현황 및 인력 현황을 확인합니다.

• BC단위 조직도를 이벤트별 확인이 가능하고 해당 조직별 현재 상황에 따라 인력을 확인하실 수 있습니다.

01

## 대응 〉 위기대응업무

|                      |                 | 검색                           |          |          |    |          |          |      |          |          |            |          | 정보현      | 황판     | 통합인력     | 혁관리      |
|----------------------|-----------------|------------------------------|----------|----------|----|----------|----------|------|----------|----------|------------|----------|----------|--------|----------|----------|
| │ 상황실<br>│ 내원환자 대응팀  |                 |                              | 현 정원 직   |          |    | 직원확진     |          | 직원격리 |          |          | 확진/격리 재택근무 |          |          | 예방적 재택 |          |          |
| · 통제팀                | 대응반             | 대응업무                         | 내부<br>인력 | 외부<br>인력 | 합계 | 내부<br>인력 | 외부<br>인력 | 합계   | 내부<br>인력 | 외부<br>인력 | 합계         | 내부<br>인력 | 외부<br>인력 | 합계     | 내부<br>인력 | 외부<br>인력 |
| 진료대책팀<br>언론 · 민원 대응팀 | 11/21/41        | 감염대응총괄                       | 0        | 0        | 0  | 0        | 0        | 0    | 0        | 0        | 0          | 0        | 0        | 0      | 0        | 0        |
| 대책팀                  | 88 <sup>2</sup> | 공문관리                         | 0        | 0        | 0  | 0        | 0        | 0    | 0        | 0        | 0          | 0        | 0        | 0      | 0        | 0        |
| 테스트 내원환              | 내원환자 대응팀        | 확진환자 입/퇴원 및 전원관리             | 0        | 0        | 0  | 0        | 0        | 0    | 0        | 0        | 0          | 0        | 0        | 0      | 0        | 0        |
| =<br>트(추가)           | 방역 · 통제팀        | 공간 통제 및 방역/소독 , 폐기물 및 세탁물 관리 | 0        | 0        | 0  | 0        | 0        | 0    | 0        | 0        | 0          | 0        | 0        | 0      | 0        | C        |
|                      |                 | 격리병동운영: 중등증                  | 0        | 0        | 0  | 0        | 0        | 0    | 0        | 0        | 0          | 0        | 0        | 0      | 0        | 0        |
|                      | 진료대책팀           | 격리병동운영: 중증                   | 0        | 0        | 0  | 0        | 0        | 0    | 0        | 0        | 0          | 0        | 0        | 0      | 0        | C        |
|                      |                 | 민원대응                         | 0        | 0        | 0  | 0        | 0        | 0    | 0        | 0        | 0          | 0        | 0        | 0      | 0        | C        |
|                      | 언론 · 민원 내용팀     | 언론대응                         | 0        | 0        | 0  | 0        | 0        | 0    | 0        | 0        | 0          | 0        | 0        | 0      | 0        | C        |
|                      |                 | 테스트                          | 0        | 0        | 0  | 0        | 0        | 0    | 0        | 0        | 0          | 0        | 0        | 0      | 0        | C        |
|                      | 테스트             | 테스트                          | 0        | 0        | 0  | 0        | 0        | 0    | 0        | 0        | 0          | 0        | 0        | 0      | 0        | 0        |
|                      | 물품테스트           | 테스트_물품                       | 0        | 0        | 0  | 0        | 0        | 0    | 0        | 0        | 0          | 0        | 0        | 0      | 0        | 0        |
|                      | 테스트(추가)         | 테스트(추가)                      | 0        | 0        | 0  | 0        | 0        | 0    | 0        | 0        | 0          | 0        | 0        | 0      | 0        | 0        |
|                      |                 | 합계                           | 0        | 0        | 0  | 0        | 0        | 0    | 0        | 0        | 0          | 0        | 0        | 0      | 0        | 0        |

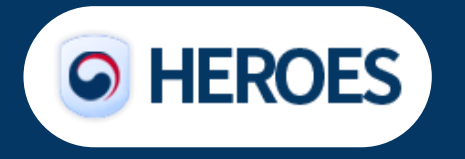

# 01 위기대응업무에 따른 대응실무반 조직현황 및 인력 현황을 확인합니다.

의료기관의 현 상황에 대해 대응하실 수 있습니다.

• 대응실무반 조직도를 이벤트별 확인이 가능하고 해당 조직별 현재 상황에 따라 인력을 확인하실 수 있습니다.

## 전략 〉 시나리오 설정

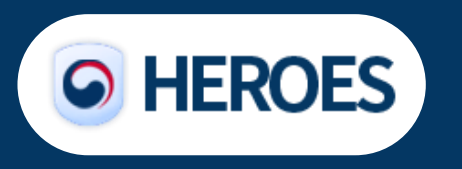

### 의료기관의 전략을 설정하고 시뮬레이션 해보실 수 있습니다.

| 시나리오 이름:           | Test                                 |
|--------------------|--------------------------------------|
| 내부 감염여부:           | ◉ 네 ○ 아니요                            |
| 근무 중단 기간:          | 14                                   |
| 〇<br>시뮬레이션 수:<br>④ | ○ N 번 N= 200<br>● 한 번 난수 관리 번호= 1234 |
| 내부 감염자 외부인         | 력 배치: 🖲 네 🔿 아니요                      |
| 외부인력 생산성:          | 90 %                                 |
| 외부인력 적응 기간:        | 2 일                                  |
| 병상 수 관리:           | ○ 고정 💿 인력에 비례                        |

시나리오 설정을 진행 합니다.

• 시나리오 파라메터값을 설정하고 업무현황별 각 부서에 대입시킵니다.

01

MBCO 기준 MBCO 적용 기준 유형 인력(명) Subscript 부서 병상수(개) 0=인력 / 1=병상수 기준2 기준1 . . . . . . . . . . . . . . . . a na sina sina .... .... 인력 신생아실/신생아중환자실 40 80 70% 0 IN1 36 산부인과 인력 IN2 39 19 80 0 70% 소아청소년과/이비인후과 IN3 30 21 80 70% 0 인력 일반병동(통합) 43 29 70% 인력 IN4 80 0 소화기외과 인력 29 IN5 46 80 70% 0 소화기내과 IN6 45 30 80 70% 0 인력 심장내과/외과 인력 IN7 44 29 80 70% 0 호흡기내과/외과 IN8 43 21 80 0 인력 70% 신경외과 IN9 46 21 80 70% 0 인력 신경과 IN10 40 22 80 70% 0 인력 정형외과(관절) 인력 IN11 48 21 80 70% 0 입원관리 한방병동(1) 인력 IN12 40 19 80 70% 0 정형외과(척추) 인력 IN13 46 20 80 70% 0 한방병동(2) IN14 50 13 80 70% 0 인력 암병동 IN15 44 20 80 70% 0 인력 내분비/신장내과 인력 IN16 43 21 80 70% 0 특실 IN17 7 80 70% 인력 6 0 중환자실 인력 IN18 27 56 80 70% 0

🔽 입원 관리 🛛 🔽 외래 관리

BC 단계

## 전략 〉 시뮬레이션 결과

#### 의료기관의 전략을 설정하고 시뮬레이션 해보실 수 있습니다.

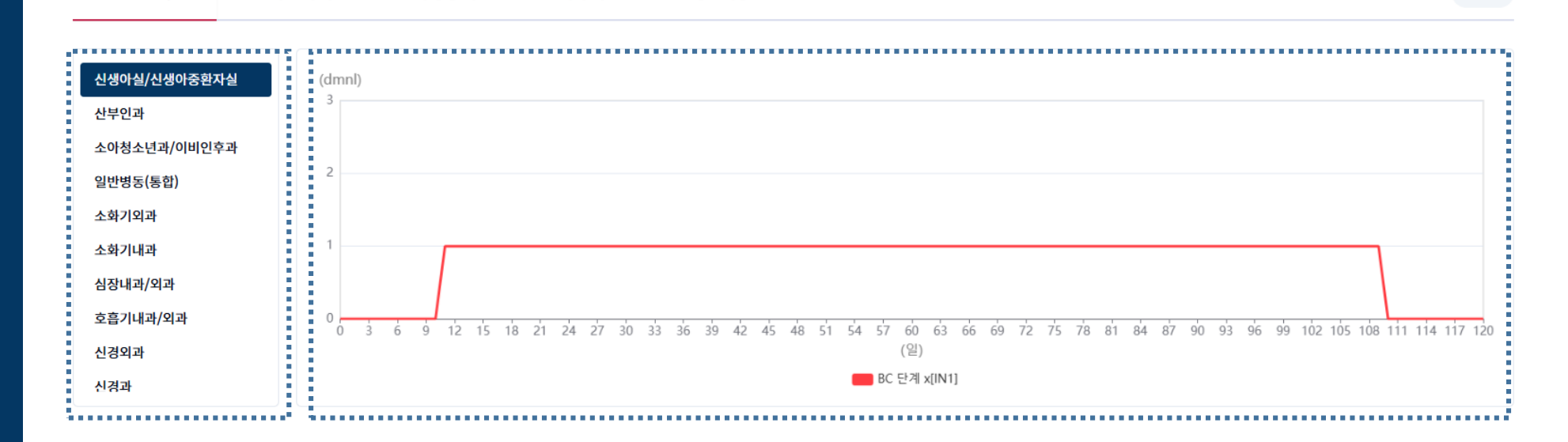

Sim Name: Test Sim Date: 2024-10-01 15:57

⑦ 변경

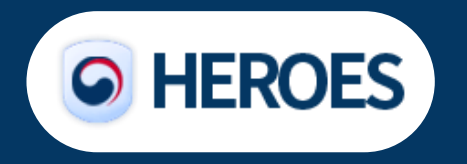

# 01 설정된 파라메터값에 따라 각 항목별 시뮬레이션 진행 합니다.

• 각 부서별 시나리오설정의 입력값에 따라 시뮬레이션결과를 확인하실 수 있습니다.

전략 〉 시뮬레이션 비교

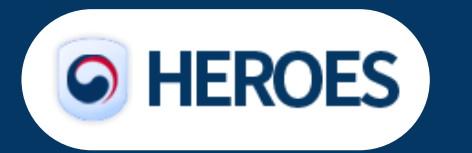

## 의료기관의 전략을 설정하고 시뮬레이션 해보실 수 있습니다.

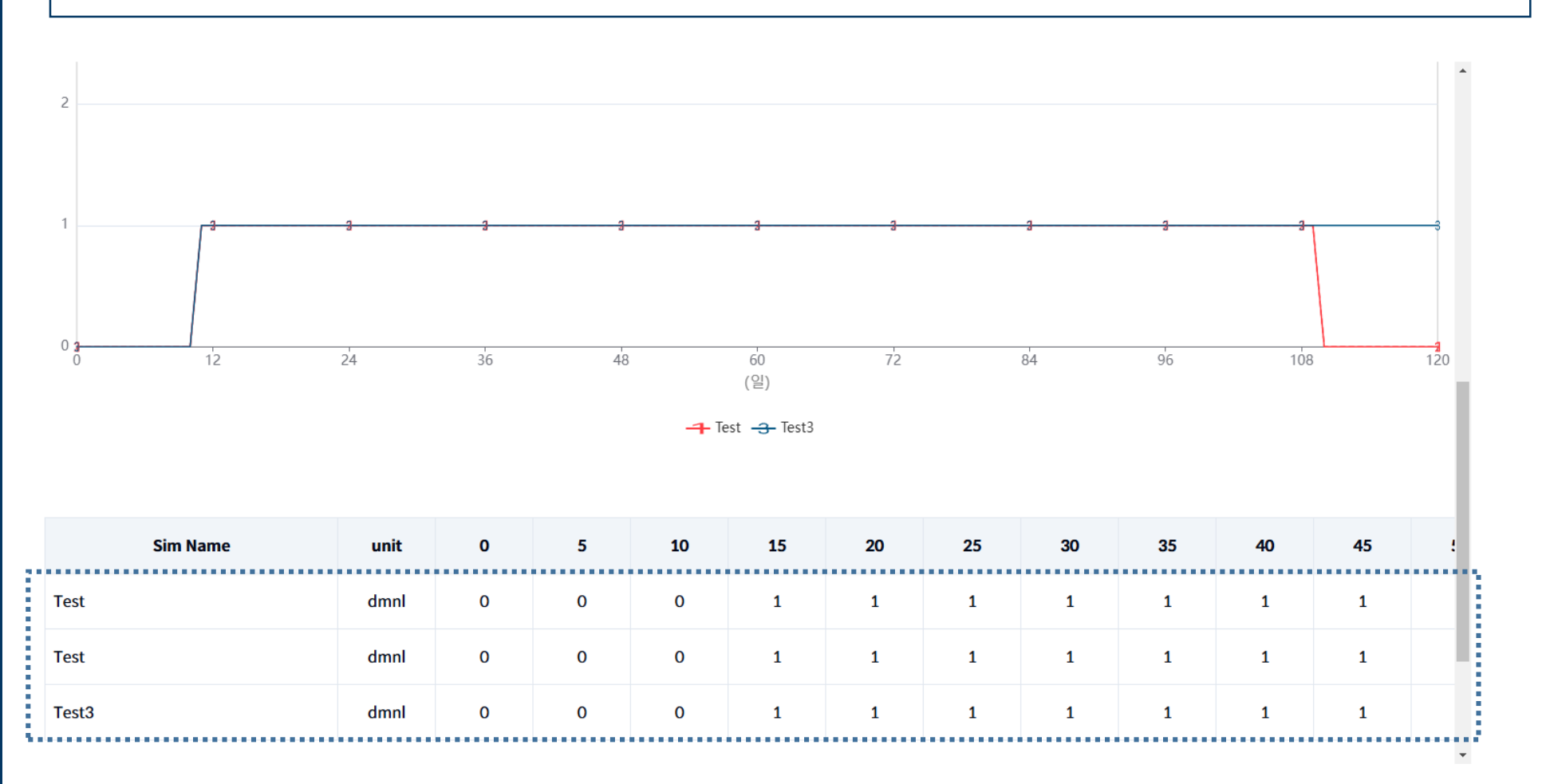

# 01 시나리오별 비교진행 합니다.

• 설정한 시나리오별 복수 선택을 통해 변수 및 부서를 설정 후 비교 데이터를 확인하실 수 있습니다.

훈련 >

훈련 설정

## 의료기관의 현 상황에 따라 훈련을 진행하실 수 있습니다.

- 월?

 $\checkmark$ 

 $\checkmark$ 

~

수정

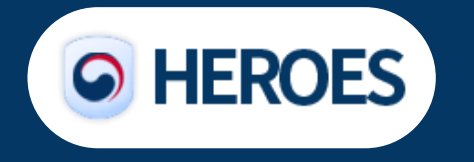

# **01** 훈련주기 및 권한을 설정합니다.

유행성 감염병

이 여기

• 이벤트별 훈련 주기를 설정하고 훈련참여자, BC단위 총관리자, BC 단위 관리자 에 따라 훈련 결과 공개 범위를 설정합니다.

#### 16P

• 이벤트별 설정 훈련계획에 따라 내용과 범위(그룹)를 설정합니다.

훈련 내용 및 범위, 평가 방법 및 목표를 설정합니다. 01

2024년 7월

2024-07-22 ~ 2024-07-31

• 모듈5

검색

훈련 내용

| 훈                                                | 련주제                                                                             | 유행성 감염병 - 인력관리 - 의심/확진자 관리            |                                                                                                    |      |
|--------------------------------------------------|---------------------------------------------------------------------------------|---------------------------------------|----------------------------------------------------------------------------------------------------|------|
| 훈                                                | 훈련목적 계획 및 역할 숙지/연습                                                              |                                       |                                                                                                    |      |
| 훈                                                | <b>훈련유형</b> 세미나                                                                 |                                       | ~                                                                                                    |      |
| 훈련                                               | 진행 단위                                                                           | BC단위 개별                               | ~                                                                                                    |      |
|                                                  |                                                                                 |                                       |                                                                                                    |      |
| 련 범위<br>▶ 상단에서                                   | 너 설정한 훈련 진행                                                                     | ! 단위에 따라 구체적인 훈련 그룹과 각 그룹             | 훈련 담당자를 설정합니다.                                                                                                    |      |
| 련 범위<br>▶ 상단에서<br>그룹                             | 너 설정한 훈련 진행                                                                     | - 단위에 따라 구체적인 훈련 그룹과 각 그룹<br>훈련 그룹  ▼ | l 훈련 담당자를 설정합니다.<br>훈                                                                                                    | 련담당자 |
| 련 범위<br>● 상단에서<br>그룹<br>1                        | 1 설정한 훈련 진행<br>8A병동파트                                                           | ! 단위에 따라 구체적인 훈련 그룹과 각 그룹<br>훈련 그룹  ▼ | 훈련 담당자를 설정합니다.<br>훈<br>8A병동파트 > 홍길동1                                                                                               | 련담당자 |
| 련 범위<br>▶ 상단에서<br>그룹<br>1<br>2                   | t 설정한 훈련 진행<br>8A병동파트<br>8B병동파트                                                 | ! 단위에 따라 구체적인 훈련 그룹과 각 그룹<br>훈련 그룹  ▼ | 훈련 담당자글 설정합니다.<br>용A병동파트 > 홍길동1<br>8B병동파트 > 홍길동2                                                                                   | 련담당자 |
| 련 범위<br>▶ 상단에서<br><mark>그룹</mark><br>1<br>2<br>3 | <ul> <li>성관 한 훈련 진행</li> <li>8A병동파트</li> <li>8B병동파트</li> <li>12B병동파트</li> </ul> | ! 단위에 따라 구체적인 훈련 그룹과 각 그룹<br>훈련 그룹  ▼ | · · · · · · · · · · · · · · · · · · ·                                                                                              | 련담당자 |
| 련 범위<br>→ 상단에서<br>그룹<br>1<br>2<br>3<br>4         | ····································                                            | ! 단위에 따라 구체적인 훈련 그룹과 각 그룹<br>훈련 그룹 ▼  | 복용합니다.         8A병동파트 > 홍길동1         8B병동파트 > 홍길동2         12B병동파트 > 홍길동3         13B병동파트 > 홍길동4                                   | 련담당자 |
| 련 범위<br>● 상단에서<br>그룹<br>1<br>2<br>3<br>4<br>5    | ····································                                            | ! 단위에 따라 구체적인 훈련 그룹과 각 그룹<br>훈련 그룹 ▼  | 호련 담당자를 설정합니다.       호         8A병동파트 > 홍길동1       호         128병동파트 > 홍길동3       128병동파트 > 홍길동3         138병동파트 > 홍길동5       호길동5 | 련담당자 |

의료기관의 현 상황에 따라 훈련을 진행하실 수 있습니다. 보건의료기관 업무연속성관리 유행성 감염병 유행성 감염병

훈련 > 훈련 개요

**O HEROES** 

훈련 > 훈련 계획

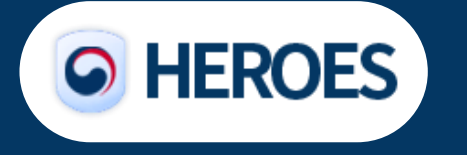

## 의료기관의 현 상황에 따라 훈련을 진행하실 수 있습니다.

|                                   |                                                                                                    |                                                                                                    |       |         |    | 훈련대상                  |
|-----------------------------------|----------------------------------------------------------------------------------------------------|----------------------------------------------------------------------------------------------------|-------|---------|----|-----------------------|
| · 모듈5 (2024-07-22 ~ 2024-07-31) ^ | 훈련 주제                                                                                                    | 훈련 목적                                                                                                    | 훈련 유형 | 훈련 진행단위 | 그룹 | 대상                    |
| 의심/확진자 관리 - 그룹1                   | 유행성 감염병-인력관리-의심/확                                                                                                    | ·<br>· · · · · · · · · · · · · · · · · · ·                                                                                                     | 세미나   | BC단위 개별 | 1  | 8A병동파트                |
| 의심/확진자 관리 - 그룹1                   | 유행성 감염병-인력관리-의심/복<br>훈련 참여자<br>● 각 그룹별 훈련에 참여할 대상자를<br>훈련 대상<br>용A병동파트<br>훈련 세부 내용<br>● 구체적인 훈련 일자, 장소, 그리고 된<br>훈련 장소<br>용A병동<br>● 구체적인 훈련 일자, 양소, 그리고 된<br>용A병동<br>● 구체적인 훈련 일자 (2024)<br>용 (2024) | [자 관리 계획 및 역할 숙지/연습<br>실정합니다.<br><u>훈련 참여자</u><br>8A.병동파트 팀원 홍길동1<br>8A.병동파트 팀원 홍길동2<br>8A.병동파트 팀원 홍길동3<br>이 진행되는 상황을 설정합니다.<br>07-22  ~ 2024-07-31 | 세미나   | BC단위 개별 | 1  | 8A병동파트<br>5록/수정<br>지장 |
|                                   | 훈련 상황개요                                                                                                    |                                                                                                    |       |         |    |                       |

#### 훈련 실행 계획 및 평가 계획을 설정합니다. 01

• 이벤트별 훈련 주기에 따라 훈련 세부 내용을 을 등록합니다.

| 훈련 | >  |
|----|----|
| 훈련 | 평가 |

## 의료기관의 현 상황에 따라 훈련을 진행하실 수 있습니다.

| 훈련 | 평가 | 정보 |
|----|----|----|
|----|----|----|

● 평가 진행 시 참고해야 하는 훈련 평가에 대한 정보를 확인합니다.

| 평가결과 입력기간 | 2024-07-29~2024-07-30 |
|-----------|-----------------------|
| 훈련 평가방법   | 대상자 개별평가,내부평가         |

#### 평가 수행

🗩 설정된 평가 방법에 따라 훈련 평가 결과를 입력합니다.

| 훈련 대상       | 달성 목표 | 훈련 참여자       | 평가 결과 |      |  |
|-------------|-------|--------------|-------|------|--|
|             |       |              | 점수    | 달성여부 |  |
| 8A병동파트 점수:4 |       | 8A병동 파트 홍길동1 | 5.0   | 충족   |  |
|             |       | 8A병동 파트 홍길동2 | 5.0   | 충족   |  |
|             | 점수:4  | 8A병동 파트 홍길동3 | 5.0   | 충족   |  |
|             |       | 8A병동 파트 홍길동4 | 5.0   | 충족   |  |
|             |       | 8A병동 파트 홍길동5 | 5.0   | 충족   |  |

![](_page_17_Picture_9.jpeg)

# 01 훈련 평가를 설정합니다.

• 이벤트별 훈련 주기를 설정하고 훈련 평가 정보 및 수행 내용에 대해 확인을 합니다.

## 훈련 〉 훈련 확인

| ~ | ㅎ려 <b>조</b> 계          | 승려 모저                             | 승격 이성                                                                      | 훈련 진행단위                                                                                                    |                                                                                                    | 훈련대상                                                                                                    | 평가 결과                                                                                                    |                                       |
|---|------------------------|-----------------------------------|----------------------------------------------------------------------------|----------------------------------------------------------------------------------------------------|----------------------------------------------------------------------------------------------------|----------------------------------------------------------------------------------------------------|----------------------------------------------------------------------------------------------------|---------------------------------------|
|   | 문민 구세                  | 운연국의 운영                           | ±υπ8                                                                       |                                                                                                    | 그룹                                                                                                    | 대상                                                                                                    | 점수                                                                                                    | 달성여부                                  |
|   |                        | 계획 및 역할 숙지/연습 세미나                 |                                                                            |                                                                                                    | 1                                                                                                    | 8A병동파트                                                                                                    | 5점                                                                                                    | 충족                                    |
|   |                        |                                   |                                                                            | BC단위 개별                                                                                                    | 2                                                                                                    | 8B 명론파트                                                                                                    | 5전                                                                                                    | 추조                                    |
|   |                        |                                   |                                                                            |                                                                                                    | -                                                                                                    | 0000-1-                                                                                                    |                                                                                                    |                                       |
|   | 유행성 감역병-인력과리-의심/확진자 과리 |                                   | 세미나                                                                        |                                                                                                    | 3                                                                                                    | 12B병동파트                                                                                                    | 4.9점                                                                                                    | 충족                                    |
|   |                        |                                   |                                                                            |                                                                                                    | 4                                                                                                    | 13B병동파트                                                                                                    | 4.8점                                                                                                    | 충족                                    |
|   |                        |                                   |                                                                            |                                                                                                    | 5                                                                                                    | 중환자실파트                                                                                                    | 5점                                                                                                    | 충족                                    |
|   | ^                      | ^ 훈련 주제<br>유행성 감염병-인력관리-의심/확진자 관리 | 훈련 주제         훈련 목적           유행성 감염병-인력관리-의심/확진자 관리         계획 및 역할 숙지/연습 | ·         ·         ·         ·         ·         ·         ·         ·         ·         ·         ·         ·         ·         ·         ·         ·         ·         ·         ·         ·         ·         ·         ·         ·         ·         ·         ·         ·         ·         ·         ·         ·         ·         ·         ·         ·         ·         ·         ·         ·         ·         ·         ·         ·         ·         ·         ·         ·         ·         ·         ·         ·         ·         ·         ·         ·         ·         ·         ·         ·         ·         ·         ·         ·         ·         ·         ·         ·         ·         ·         ·         ·         ·         ·         ·         ·         ·         ·         ·         ·         ·         ·         ·         ·         ·         ·         ·         ·         ·         ·         ·         ·         ·         ·         ·         ·         ·         ·         ·         ·         ·         ·         ·         ·         ·         ·         · | ·         ·         ·         ·         ·         ·         ·         ·         ·         ·         ·         ·         ·         ·         ·         ·         ·         ·         ·         ·         ·         ·         ·         ·         ·         ·         ·         ·         ·         ·         ·         ·         ·         ·         ·         ·         ·         ·         ·         ·         ·         ·         ·         ·         ·         ·         ·         ·         ·         ·         ·         ·         ·         ·         ·         ·         ·         ·         ·         ·         ·         ·         ·         ·         ·         ·         ·         ·         ·         ·         ·         ·         ·         ·         ·         ·         ·         ·         ·         ·         ·         ·         ·         ·         ·         ·         ·         ·         ·         ·         ·         ·         ·         ·         ·         ·         ·         ·         ·         ·         ·         ·         ·         ·         ·         ·         · | 훈련 주제         훈련 목적         훈련 진행단위         그룹           유행성 감염병-인력관리-의심/확진자 관리         계획 및 역할 숙지/연습         세미나         800 원기 개별         1           4         5         5 | 초현 주제         훈련 주제         훈련 유행성 감염병-인력관리-의심/확진자 관리         훈련 유행성 감염병-인력관리-의심/확진자 관리         훈련 목적         훈련 진행단위         고류         대상           유행성 감염병-인력관리-의심/확진자 관리         계획 및 역할 숙지/연습         세미나         BC단위 개별         1         8A병동파트           4         12B병동파트         1         13B병동파트           5         중환자실파트 | · · · · · · · · · · · · · · · · · · · |

![](_page_18_Picture_3.jpeg)

01

#### 개인 및 부서훈련 결과를 확인합니다.

• 이벤트별 훈련 주기를 설정하고 부서(또는 본인)에서 진행한 훈련결과를 확인합니다.

의료기관의 현 상황에 따라 훈련을 진행하실 수 있습니다.

# 정보현황판 〉 감염병대응업무

![](_page_19_Picture_2.jpeg)

# 의료기관의 현 상황 파악을 위해 정보현황판을 확인하실 수 있습니다.

![](_page_19_Figure_4.jpeg)

#### 감염병대응업무에 다른 정보현황판 확인이 가능합니다.

• 감염병 발생현황, 자원현황에 따라 도식화된 그래프를 통해 확인이 가능합니다.

01

정보현황판 〉 일상업무

![](_page_20_Picture_2.jpeg)

# 의료기관의 현 상황 파악을 위해 정보현황판을 확인하실 수 있습니다.

![](_page_20_Figure_4.jpeg)

#### 일상업무에 다른 정보현황판 확인이 가능합니다.

• 업무연속성(BC), 인력운영단계, 직원감염률, 업무부담 현황을 확인하실 수 있습니다.

01